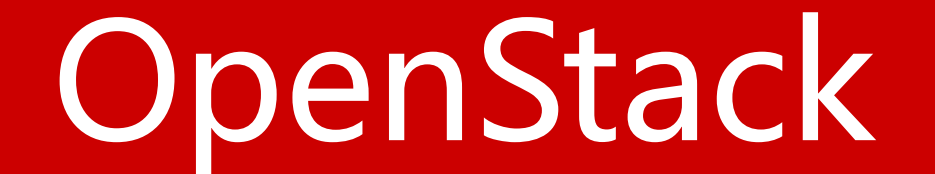

## Block Storage(cinder)

# 安装并配置controller节点

- 配置先决条件
- 安装并配置块存储控制组件
- 完成安装

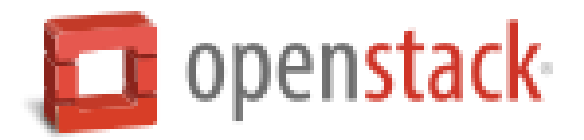

# 配置先决条件

- 1、创建数据库,并完成下列步骤:
  - a.以数据库管理员root的身份连接数据库:

# mysql -u root -p

b.创建cinder数据库

```
CREATE DATABASE cinder;
```

c.创建数据库用户cinder,并授予cinder用户对cinder数据库的完全控制权限:

GRANT ALL PRIVILEGES ON cinder.\* TO 'cinder'@'localhost' IDENTIFIED BY 'CINDER\_DBPASS';

GRANT ALL PRIVILEGES ON cinder.\* TO 'cinder'@'%' IDENTIFIED BY

'CINDER\_DBPASS';

d.退出数据库连接

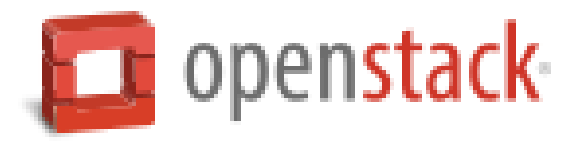

2、执行admin环境变量脚本

# source admin-openrc.sh

3、在认证服务中创建块存储服务认证信息,完成下列步骤: a.创建cinder用户

# keystone user-create --name cinder --pass CINDER\_PASS

| +        | +                                | + |
|----------|----------------------------------|---|
| Property | Value                            |   |
| +        | +                                | ÷ |
| email    |                                  |   |
| enabled  | True                             | İ |
| id       | 70b2f8d630474e0ab235848abe6d3e7d | İ |
| name     | cinder                           | İ |
| username | cinder                           | İ |
| +        | +                                | + |

b.链接cinder用户到service租户和admin角色

# keystone user-role-add --user cinder --tenant service --role admin

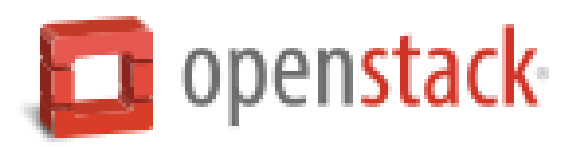

### c.创建cinder服务

# keystone service-create --name cinder --type volume --description "OpenStack

Block Storage" +----+----+ | Property | Value | +-----+ | description | OpenStack Block Storage | | enabled | True | | id | a4f4b50b949b4c9c9fd7aa55e6e12152 | | name | cinder | | type | volume |

#keystone service-create --name cinderv2 --type volumev2 --description "OpenStack

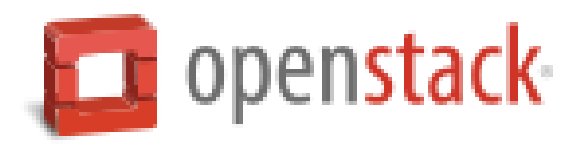

#### # keystone endpoint-create \

- --service-id \$(keystone service-list | awk '/ volume / {print \$2}') \
- --publicurl http://controller.nice.com:8776/v1/%\(tenant\_id\)s \
- --internalurl http://controller.nice.com:8776/v1/%\(tenant\_id\)s \
- --adminurl http://controller.nice.com:8776/v1/%\(tenant\_id\)s \

--region regionOne

| +           | +                                                | + |
|-------------|--------------------------------------------------|---|
| Property    | Value                                            |   |
| +           | +                                                | + |
| adminurl    | http://controller.nice.com:8776/v1/%(tenant_id)s |   |
| id          | fb4b86c84fe8437191b7eb6dd140bf4d                 |   |
| internalurl | http://controller.nice.com:8776/v1/%(tenant_id)s |   |
| publicurl   | http://controller.nice.com:8776/v1/%(tenant_id)s |   |
| region      | region0ne                                        |   |
| service_id  | a4 f4b50b949b4c9c9 fd7aa55e6e12152               |   |
| +           | +                                                | + |

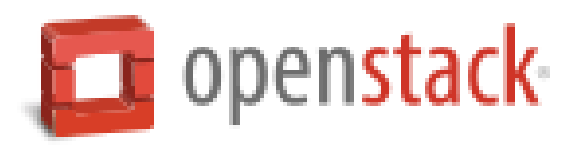

# keystone endpoint-create \

--service-id \$(keystone service-list | awk '/ volume2 / {print \$2}') \
--publicurl http://controller.nice.com:8776/v2/%\(tenant\_id\)s \
--internalurl http://controller.nice.com:8776/v2/%\(tenant\_id\)s \

--adminurl http://controller.nice.com:8776/v2/%\(tenant\_id\)s \

--region regionOne

| +                | ┢╴╴╴╴╴╴╴╴╴╴╴╴╴╴╴╴╴╴╴╴╴╴╴╴╴╴╴╴╴╴╴╴                                                    | +      |
|------------------|--------------------------------------------------------------------------------------|--------|
| Property         | Value                                                                                | ¦<br>⊥ |
| adminurl  <br>id | http://controller.nice.com:8776/v2/%(tenant_id)s<br>cf64444327ea48a2a364b17281eaf735 |        |
| internalurl      | http://controller.nice.com:8776/v2/%(tenant_id)s                                     | ļ      |
| publicurl        | http://controller.nice.com:8776/v2/%(tenant_id)s                                     |        |
| region           | region0ne                                                                            |        |
| service_id       | 7e01992e4890441690c290cb8517fa9a                                                     | ĺ      |
| †                | F                                                                                    | +      |

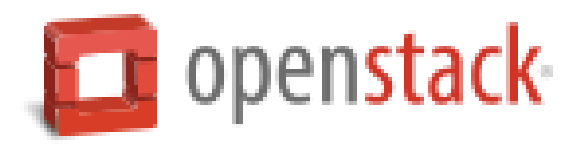

# 安装并配置块存储控制组件

1、安装软件包

# yum install openstack-cinder python-cinderclient python-oslo-db

2、编辑/etc/cinder/cinder.conf文件并完成下列操作:

a.编辑[database]小节,配置数据库连接:

[database]

```
• • •
```

connection = mysql://cinder:CINDER\_DBPASS@controller.nice.com/cinder

```
b.编辑[DEFAULT]小节,配置RabbitMQ消息代理访问:
```

[DEFAULT]

• • •

rpc\_backend = rabbit
rabbit\_host = controller.nice.com
rabbit\_password = RABBIT\_PASS

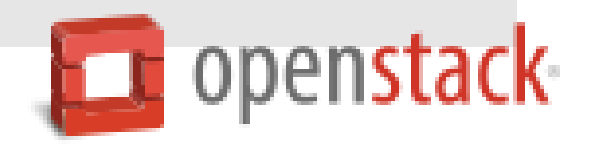

### c.编辑[DEFAULT]和[keystone\_authtoken]小节,配置认证服务访问: [DEFAULT]

```
...
auth_strategy = keystone
```

```
[keystone_authtoken]
```

```
...
auth_uri = http://controller.nice.com:5000/v2.0
identity_uri = http://controller.nice.com:35357
admin_tenant_name = service
admin_user = cinder
admin password = CINDER PASS
```

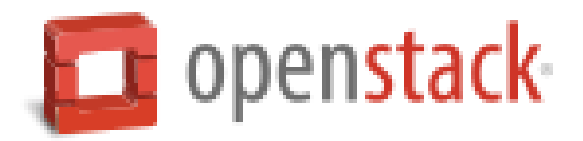

### d.编辑[DEFAULT]小节,配置my\_ip选项使用controller节点的控制端口ip: [DEFAULT]

• • •

my\_ip = **192.168.1.5** 

e. (可选)在[DEFAULT]小节中配置详细日志输出。方便排错。

[DEFAULT]

•••

verbose = True

3、初始化块存储服务数据库

# su -s /bin/sh -c "cinder-manage db sync" cinder

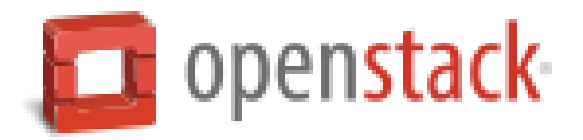

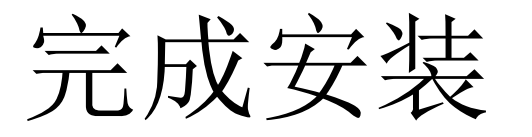

### 启动块存储服务并设置开机自动启动:

# systemctl enable openstack-cinder-api.service openstack-cinder-scheduler.service # systemctl start openstack-cinder-api.service openstack-cinder-scheduler.service

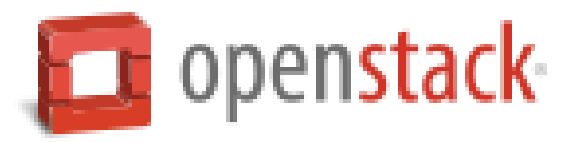

# 安装并配置block1节点

- 配置先决条件
- 安装并配置块存储卷组件
- 完成安装

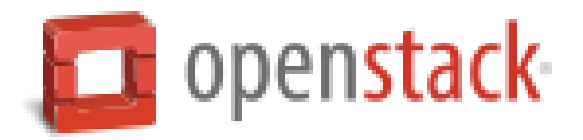

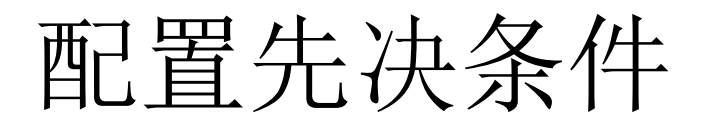

- 1、添加一个新的硬盘(如:sdb),并分将全部空间分成一个主分区。
- 2、配置网卡信息

IP address: 192.168.100.21 Network mask: 255.255.255.0 (or /24) Default gateway: 192.168.100.1

- 3、设置主机名为block1.nice.com,并添加对应的DNS记录。设置NTP服务。
- 4、安装LVM软件包(根据自身情况)

# yum install lvm2

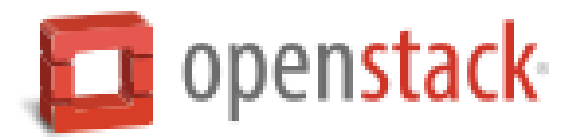

5、启动LVM服务并这只开机自动启动(根据自身情况)

# systemctl enable lvm2-lvmetad.service
# systemctl start lvm2-lvmetad.service

6、创建物理卷/dev/sdb1:

# pvcreate /dev/sdb1

7、创建卷组cinder-volumes(名字不要改):

# vgcreate cinder-volumes /dev/sdb1

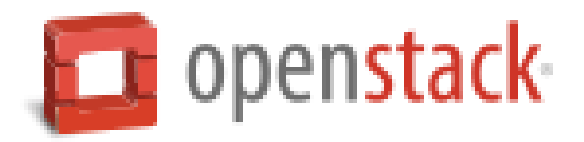

8、编辑/etc/lvm/lvm.conf文件,使系统只扫描启用LVM的磁盘。防止识别其他非LVM 磁盘对块存储服务造成影响。

编辑devices小节,添加过滤器允许/dev/sdb磁盘,拒绝其他设备。

devices {

• • •

filter = [ "a/sdb/", "r/.\*/"]

警告:如果你的系统磁盘使用了LVM,则必须添加系统盘到过滤器中:

filter = [ "a/sda", "a/sdb/", "r/.\*/"]

同样,如果conpute节点的系统盘也使用了LVM,则也需要修改/etc/lvm/lvm.conf文件。并添加过滤器。

filter = [ "a/sdb/", "r/.\*/"]

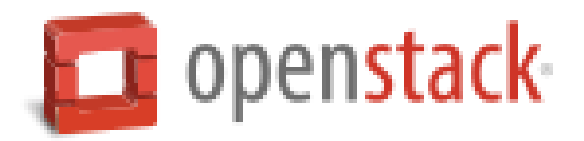

# 安装并配置块存储卷组件

1、安装软件包

# yum install openstack-cinder targetcli python-oslo-db MySQL-python

2、编辑/etc/cinder/cinder.conf文件并完成下列操作:

a.编辑[database]小节,配置数据库访问:

[database]

```
•••
```

connection = mysql://cinder:CINDER\_DBPASS@controller.nice.com/cinder

```
b.编辑[DEFAULT]小节,配置RabbitMQ消息代理访问:
```

[DEFAULT]

```
...
rpc_backend = rabbit
rabbit_host = controller.nice.com
rabbit_password = RABBIT_PASS
```

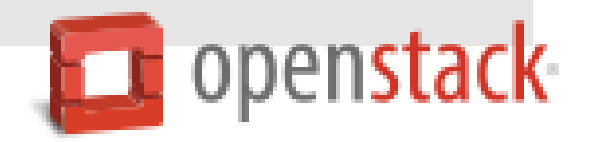

#### c.编辑[DEFAULT]和[keystone\_authtoken]小节,配置认证服务访问:

#### [DEFAULT]

```
...
auth_strategy = keystone
```

```
[keystone_authtoken]
```

```
...
auth_uri = http://controller.nice.com:5000/v2.0
identity_uri = http://controller.nice.com:35357
admin_tenant_name = service
admin_user = cinder
admin_password = CINDER_PASS
```

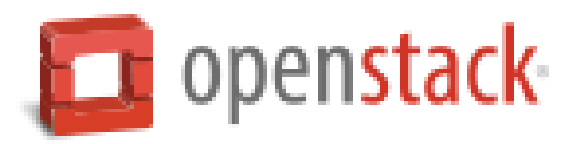

```
d.编辑[DEFAULT]小节,配置my_ip选项:
   [DEFAULT]
   . . .
  my_ip = MANAGEMENT_INTERFACE_IP_ADDRESS
e.编辑[DEFAULT]小节,配置镜像服务器位置:
   [DEFAULT]
   . . .
  glance host = controller.nice.com
f.编辑[DEFAULT]小节,配置块存储服务使用lioadm iSCSI服务
   [DEFAULT]
   . . .
  iscsi_helper = lioadm
g. (可选)在[DEFAULT]小节中配置详细日志输出。方便排错。
   [DEFAULT]
```

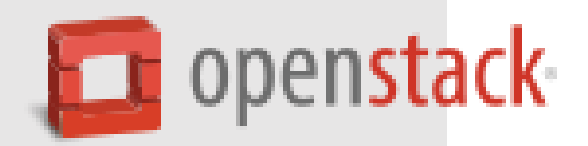

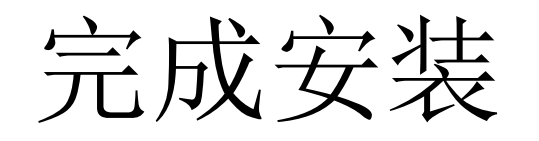

启动块存储volume服务和iSCSI服务,并设置开机自动启动。

# systemctl enable openstack-cinder-volume.service target.service
# systemctl start openstack-cinder-volume.service target.service

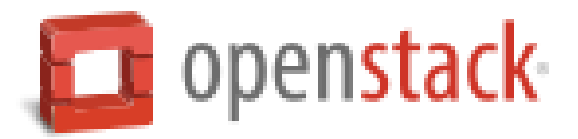

# 验证(在controller节点完成下列操作)

1、执行admin环境变量脚本

# source admin-openrc.sh

2、列出服务组件确认每个进程启动成功

#### # cinder service-list

| +<br>  Binary  <br>+                         | +<br>Host                              | +<br>Zone  <br>+ | Status             | State    | +Updated_at                                              | +<br>Disabled Reason  <br>+ | ⊦<br>+ |
|----------------------------------------------|----------------------------------------|------------------|--------------------|----------|----------------------------------------------------------|-----------------------------|--------|
| cinder-scheduler  <br>  cinder-volume  <br>+ | controller.nice.com<br>block1.nice.com | nova  <br>nova   | enabled<br>enabled | up<br>up | 2014-11-15T18:49:53.000000<br>2014-11-15T18:49:53.000000 | None  <br>None              | `<br>+ |

3、执行demo用户环境变量脚本

# source demo-openrc.sh

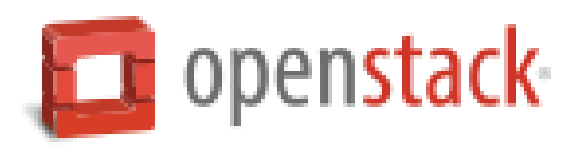

### 4、创建1GB的卷

#### # cinder create --display-name demo-volume1 1

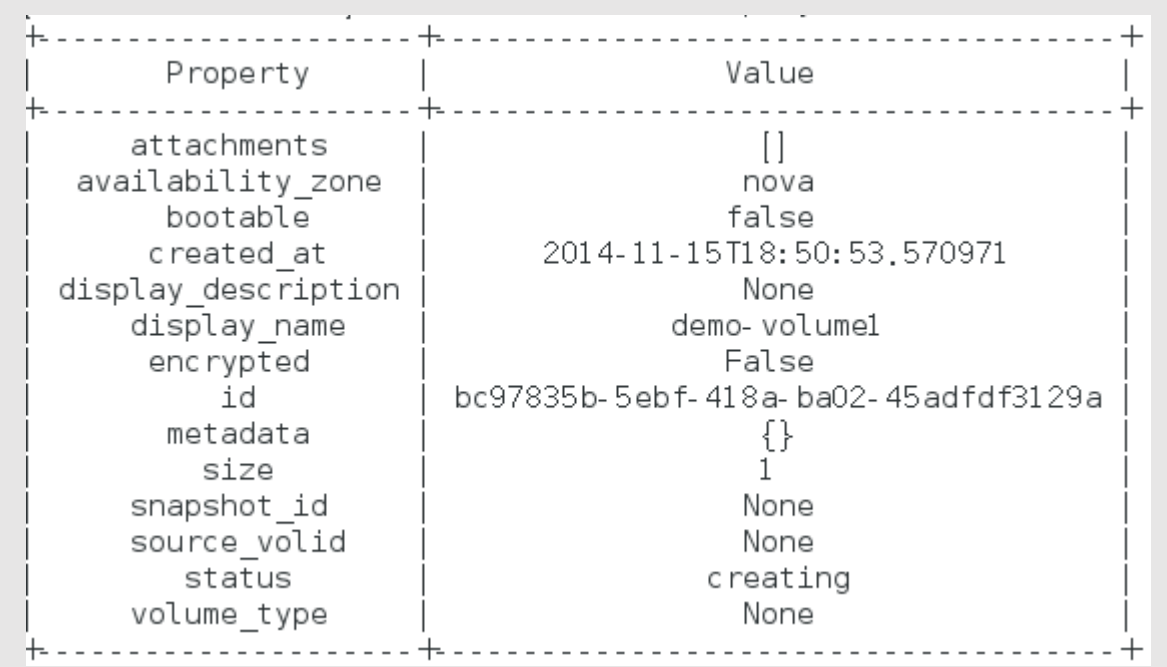

#### 5、确认卷已创建并可用

### # cinder list

| - + |                                      |           | +            | +           | +                  | +        |             | +1 |
|-----|--------------------------------------|-----------|--------------|-------------|--------------------|----------|-------------|----|
| ĺ   | ID                                   | Status    | Display Name | Size        | Volume Type        | Bootable | Attached to | Ļ  |
| +   | bc97835b-5ebf-418a-ba02-45adfdf3129a | available | demo-volume1 | +<br>1<br>+ | +<br>  None  <br>+ | false    | ₽           | +  |

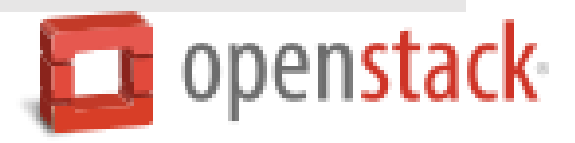